# Stručný návod pro uživatele DATABÁZE AGILITY KACR.INFO

Přihlášení na závody, číslo přihlášky, časté dotazy

Autor: Pavel Košek

verze 1.0 1/2011

INFO

Registrace Přihlášení Pokročilé hledání závodů

DATABÁZE AGILITY

Systém kacr.info přinesl řadu zjednodušení pro pořadatele závodů i závodníky a řadu on-line funkcí. Používáme ho nejen my, ale řada dalších pořadatelů. Ovládání je srozumitelné, nicméně jsou uživatelé, kteří se raději spolehnou na zdokumentované postupy a návody. Zde je jeden takový.

#### První krok - Přihlášení do systému

 Pokud s kacr.info pracujete úplně poprvé, na stránkách je třeba se zaregistrovat. Klikněte na "Registrace" a vyplňte přihlašování jméno, heslo a kontaktní údaje pro pořadatele.

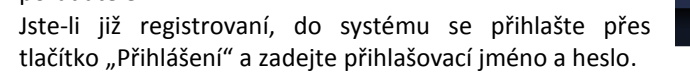

#### Druhý krok - Přihlášení na závody

Přihlášení na závody je velmi jednoduché, přes "Budoucí závody" nebo "Pokročilé hledání závodů" vyberete závod

| <u>Řitka - Zkoušky</u>                   | 25. 02. 2011                |
|------------------------------------------|-----------------------------|
| <u> Mikulov - Mikulovský dvojhrb II</u>  | 26. 02. 2011                |
| Hradec Králové - OPSION 015              | 26. 02. 2011 - 27. 02. 2011 |
| <u>Hodonín - Zimní Hodonínská tlapka</u> | 05. 03. 2011                |

Je-li u těchto závodů otevřeno přihlašování přes systém kacr.info, objeví se tlačítko "Přihlásit". Klikněte na něj.

| Hradec Králové - OPSION 015                                         |                                                                        |                                                 |  |  |
|---------------------------------------------------------------------|------------------------------------------------------------------------|-------------------------------------------------|--|--|
| Přihlašování na tento závod je otevřené končí 25. 02. 2011 v 10:00. |                                                                        |                                                 |  |  |
| 🤫 Do oblíbenýci                                                     | n 📑 Přihlásit                                                          |                                                 |  |  |
| Číslo závodu:                                                       | 11014                                                                  | E442 Smifice Dobruška                           |  |  |
| Datum:                                                              | 26. 02. 2011 - 27. 02. 2011                                            | Nechanice E67 Opočno                            |  |  |
| Terén:                                                              | písek                                                                  | Stéžery Hradec pod Orebem                       |  |  |
| Uvnitř:                                                             | Ano                                                                    | u Králové Týnistě<br>nad Orici                  |  |  |
| Třídy:                                                              | Jumping, Zkoušky agility, Agility                                      | POWERED BY                                      |  |  |
| Rozhodčí:                                                           | Glöcknerová, Alice (CZ)                                                | Contractionec Data map ©2011 - Podrunky pouziti |  |  |
| Specifikace:                                                        | další série oblíbených halovek na výborném<br>nebořivém povrchu        |                                                 |  |  |
| Upřesnění místa:                                                    | jezdecká hala v Jezdeckém klubu, GPS:<br>50°11'31.158"N, 15°51'57.209" |                                                 |  |  |

Vyplňte číslo výkonnostního průkazu a klikněte na vaše jméno, které se vám po vyplnění nabídne. Pod číslem průkazu se

|               | Průkaz                                                                                                    |  |
|---------------|----------------------------------------------------------------------------------------------------|--|
| Číslo průkazu |                                                                                                    |  |
|               | Začněte psát číslo průkazu a vyberte si z nabízeného seznamu.                                                                |  |
| Kategorie     | ×                                                                                                    |  |
| Přezdívka psa |                                                                                                    |  |
|               | Závodní dny                                                                                                    |  |
|               | ☑ 26. 02. 2011                                                                                                    |  |
|               | ☑ 27. 02. 2011                                                                                                    |  |
| Poznámka      |                                                                                                    |  |
|               | Odesláním tohoto formuláře dostane organizátor závodu přístup ke kontaktním<br>informacím, které jste zadali při registraci. |  |
|               | ✓ Přihlásit Zpět                                                                                                    |  |

ihned objeví informativní pole psovod a pes. Doplňte výkonnostní kategorii, závodní dny, do poznámky můžete zadat e-mail a číslo mobilu, aby vás mohl pořadatel snadno kontaktovat, pokud tyto údaje nemáte uložené v profilu "Můj účet".

Po vyplnění se objeví okno s rekapitulací zadaných údajů a **naleznete zde číslo přihlášky**. Od této chvíle se najdete mezi "nepotvrzenými přihláškami".

Praxe je taková, že po provedení platby se váš záznam přesouvá z "nepotvrzených přihlášek" mezi přihlášky na startovní listině. Informace k platbě naleznete v propozicích.

# Třetí krok – platba ... kde najít číslo přihlášky?

Každou platbu lze snadno identifikovat podle čísla přihlášky a většina pořadatelů požaduje jako variabilní symbol platby právě číslo přihlášky. Kacr.info dokáže platby rychle zpracovávat a zaplacené přihlášky podle jejich čísel automaticky potvrzovat, což usnadňuje pořadatelům práci. Pokud platíte za více psů nebo více přihlášek jednou hromadnou platbou, je praktické čísla přihlášek zapsat do variabilního symbolu za sebe.

Kde najít číslo přihlášky, pokud jste si číslo nepoznamenali? Přihlaste se na kacr.info - vpravo je v menu "Můj účet", rozbalí se nabídka, ve které je položka "Moje přihlášky".

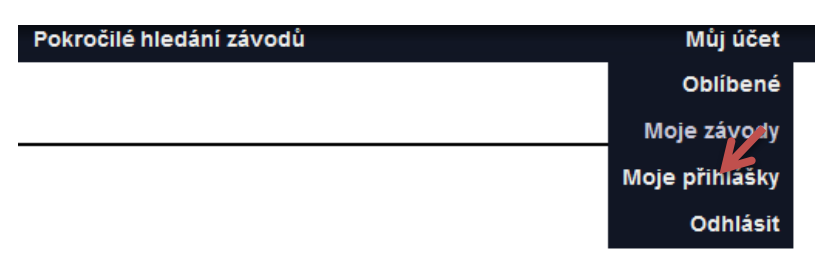

V ní jsou jednotlivé řádky s přihlášenými závody přes kacr.info.

| Moje přihlášky                                                             | K   |
|----------------------------------------------------------------------------|-----|
| Hradec Králové - OPSION 015 LA3, Pavel Košek - A3Ch Day Dream Krásná louka | 0 1 |
|                                                                            |     |

Najeďte myší nad název závodů, objeví se symbol 💷, ten proklikněte. Objeví se všechny informace o přihlášce včetně čísla přihlášky.

Pozor na tlačítko <sup>1</sup>, které je hned vedle a slouží k odhlášení ze závodů. Pokud je vaše přihláška mezi "nepotvrzenými přihláškami" a víte, že se účastnit nebudete, není problém se touto formou odhlásit a ze seznamu zmizet. Pokud jste mezi potvrzenými přihláškami a odhlásíte se, záznam zmizí i s informacemi o platbě. V tomto případě kontaktujte pořadatele.

## <u>Časté dotazy:</u>

### Jak zkontrolovat či opravit kontaktní informace?

Jsou situace, kdy je nezbytné, aby vás pořadatel kontaktoval, zejména při nejasnostech s platbou apod.. Kontaktní informace jste zadávali při registraci. Zcela vpravo je nabídka "Můj účet", kde lze tyto informace zkontrolovat a aktualizovat.

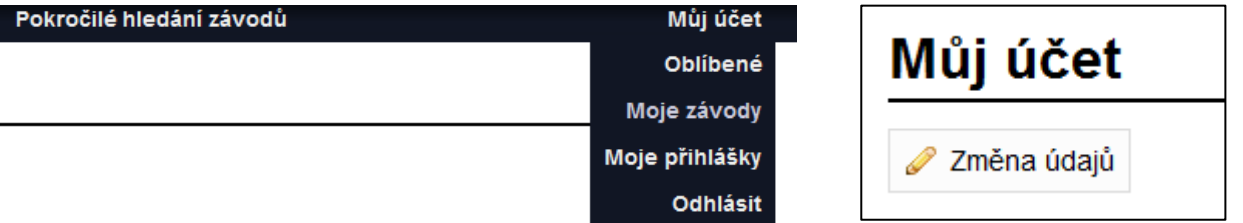

Kliknete na "Můj účet", objeví se tlačítko "Změna údajů". Zde máte možnost:

- aktualizovat svůj e-mail (pro zasílání zapomenutého hesla apod.)
- změnit heslo (pokud políčka necháte prázdná, heslo zůstává stejné)
- doplnit a aktualizovat své kontaktní údaje, které se spolu s přihláškou odesílají pořadatelům. Nezapomeňte zde vyplnit především číslo mobilu a e-mail.

### Jak ověřit příjem platby?

Jakmile dorazí platba pořadateli, přihlášku označí jako potvrzenou a počítají s vámi na startovní listině. Pokud si chcete

ověřit přijatou částku a pořadatel ji do systému zadává, naleznete ji u přihlášky (💷 viz výše) u pole "zaplacená částka".

# Co dělat, je-li v kacr.info nepřesně uvedené jméno psa / psovoda?

Pokud naleznete chybu, překlep, vdáte se a změníte příjmení apod., pro opravu kontaktujte správce databáze, kterým je Antonín Palata, kontakt je uvedena na kacr.info.